УТВЕРЖДАЮ Директор «<u></u><u>)</u>» <u>октя 7</u>8 2021 г.

## Правила пользования

# электронной библиотечной системой «ЛитРес: Мобильная библиотека» в Государственном бюджетном учреждении культуры Республики Крым «Крымская республиканская библиотека для молодежи»

«ЛитРес: Мобильная библиотека» – совокупность электронных изданий, представленных в виде электронных текстов или аудио-файлов на Интернетресурсе http://biblio.litres.ru/, которые Государственное бюджетное учреждение культуры Республики Крым «Крымская республиканская библиотека для молодежи» (далее ГБУК КРБДМ) имеет право правомерно передавать своим читателям для чтения/прослушивания на их устройствах.

#### 1. Условия для предоставления доступа

1.1. Доступ к электронной библиотеке предоставляется читателям ГБУК КРБДМ т.к. пользователем «ЛитРес: Мобильная Библиотека» может быть только зарегистрированный читатель библиотеки. Регистрация - это процедура оформления права пользования библиотекой. Включает ознакомление читателя с Правилами пользования ГБУК КРБДМ, оформление читательского билета, внесение данных читателя в базу данных, подтверждение согласия на обработку персональных данных.

1.2. При регистрации в «ЛитРес: Мобильная Библиотека» читателю нужно предоставить дополнительные персональные данные, необходимые для взаимодействия библиотекаря и читателя при выдаче изданий.

## 2. Получение номера читательского билета в «ЛитРес: Мобильная Библиотека»

2.1. Пользователь получает номер читательского билета и пароль у библиотекаря, с помощью которых он будет иметь доступ к электронной библиотеке на всех компьютерах, подключенных к Интернету и на всех поддерживаемых устройствах.

2.2. Читательский билет в «ЛитРес: Мобильная Библиотека» дает право только личного пользования и не может быть передан другому лицу.

#### 3. Авторизация на сайте

3.1. Для чтения/прослушивания изданий необходимо пройти авторизацию на сайте http://biblio.litres.ru/ используя логин и пароль.

3.2. Для быстрого поиска мобильного приложения на устройствах iOS, Android, WindowsPhone 8 во встроенном браузере можно зайти на страницу <u>www.biblio.litres.ru/getapp</u> или воспользоваться сканером QR-кодов и кодом в конце инструкции.

3.3. Зайти на интернет-сайт «ЛитРес» (www.biblio.litres.ru) и ввести полученные логин и пароль во всплывающем окне или после нажатия на ссылку "Вход и регистрация" в правом верхнем углу экрана.

3.4. На сайте читателю предоставляется возможность запрашивать издания, смотреть операции по своему читательскому билету и читать/прослушивать выданные издания на компьютере.

## 4. Выбор и заказ необходимых изданий

4.1. Читатель может получить доступ к изданиям следующими способами:

- найти конкретное произведение или книги определённого автора;

- найти книгу, которая уже есть в фонде ГБУК КРБДМ;

- выбрать книгу из бесплатной коллекции ЛитРес;

4.2. Для того, чтобы выбранная книга была доступна для чтения, необходима процедура «подтверждения заказа» со стороны библиотекаря.

Подтверждение заказа осуществляется в течение двух рабочих дней. В случае, если запрос сделан в выходной или праздничный день, ответ будет получен читателем в первый рабочий день после праздника.

4.3. После того, как библиотекарь отобразит запрос, читатель получает уведомление на e-mail и издание автоматически появляется в разделе "Мои книги".

4.4. Для получения доступа к выданной книге достаточно нажать на ссылку "Мои книги" в правом верхнем углу экрана, выбрать нужную книгу и на её странице нажать "<u>Читать</u> <u>Онлайн</u>".

4.5. В случае отказа в выдаче издания, читатель получит уведомление на e-mail, в котором будет указана причина отказа.

# 5. Установка мобильного приложения

Для чтения на персональном компьютере установка дополнительного программного обеспечения не требуется.

Установка бесплатного мобильного приложения при чтении книг на личном устройстве.

5.1. *Мобильное устройство на платформе Android*. Нужно установить и запустить бесплатное мобильное приложение "Библиотека" от ЛитРес:

a) зайти в систему установки приложений Google Play и найти приложение "Библиотека" от ЛитРес.

б) в приложении нажать кнопку "Меню" или кнопку "Вход" и ввести свои логин и пароль.

в) зайти в раздел "Мои книги", где отобразятся все выданные вам книги. Нажатие на книгу запускает скачивание книги в память устройства и последующее чтение книги в режиме Оффлайн.

5.2. *Мобильное устройство на платформе iOS (устройство Apple)*. Нужно установить и запустить бесплатное мобильное приложение "Библиотека" от ЛитРес:

a) зайти в систему установки приложений AppleStore и найти приложение "Библиотека" от ЛитРес.

б) в приложении нажать кнопку "Настройки" и ввести свои логин и пароль.

в) зайти в раздел "Мои книги", где отобразятся все выданные читателю книги. Нажатие на книгу запускает скачивание книги в память устройства и последующее чтение книги в режиме Оффлайн.

# 5.3. Мобильное устройство на платформе WindowsPhone 8:

a) зайти в систему установки приложений AppleStore и найти приложение "Читай!" от ЛитРес.

б) в приложении ввести свой логин и пароль.

в) зайти в раздел "Мои книги", где отобразятся все выданные читателю книги. Нажатие на книгу запускает скачивание книги в память устройства и последующее чтение книги в режиме Оффлайн.

#### 6. Правила выдачи изданий

6.1. Книги выдаются бесплатно на 14 дней. По истечении срока выдачи книга автоматически возвращается в фонд библиотеки, независимо от того была ли оно прочитана/прослушана пользователем до конца или нет.

6.2. Операция продления книг в «ЛитРес: Мобильная библиотека» не предусмотрена, пользователь может сделать повторный заказ на книгу и получить ещё раз доступ к ней для дальнейшего чтения.

6.3. В связи с ограниченным количеством денежных средств, для одного читателя, приобретается не более одной книги в месяц стоимостью не более 400 рублей. При этом читатель имеет право заказать одновременно от одной до пяти книг из уже приобретенного библиотекой электронного фонда.

6.4. Одновременно одному пользователю может быть выдано не более пяти изданий.

### 7. Причины отказов выдачи изданий

Библиотека в праве, отказать читателю в выдаче изданий:

7.1. Несоответствия запроса возрасту читателя (согласно ФЗ № 436 «О защите детей от информации, причиняющей вред их здоровью и развитию»).

7.2. Если у читателя на момент осуществления заказа находятся более 5 документов.

7.3. Экземпляр книги занят в момент запроса, а приобретение второго, третьего и т.д. признано нецелесообразным.

7.4. Высокая стоимость книги, которая в дальнейшем вряд ли будет востребована пользователями библиотеки.

7.5. Библиотека исчерпала свой денежный лимит.